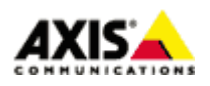

■はじめに

本ドキュメントでは、AXIS S20 シリーズにおける初期セットアップ方法を説明いたします。 ※初期セットアップ後の操作方法につきましては、AXIS S20 シリーズユーザーマニュアルおよび AXIS Camera Station のユーザーマニュアルをご参照下さい。

AXIS S20 ユーザーマニュアル

https://www.axis.com/jp/ja/products/axis-s2008/support-and-documentation

AXIS Camera Station ユーザーマニュアル https://www.axis.com/jp/ja/products/axis-camera-station/support-and-documentation

■同梱物の確認

製品開封後、以下のものが全て同梱されているかご確認下さい。

<u>・S20 シリーズ本体</u>

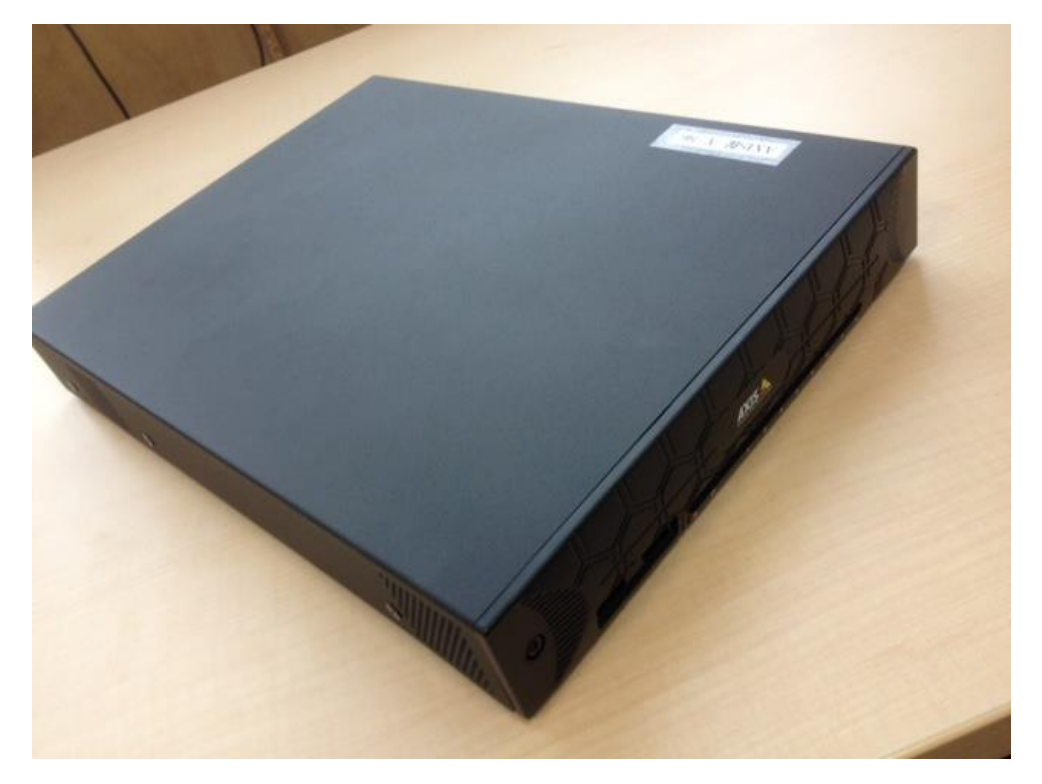

※記載の内容は予告無く変更することがあります。記載の内容は2017年3月現在のものです。

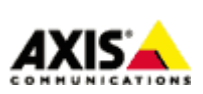

1

<u>・付属品(インストレーションガイド、取り付けブラケット x2、取り付け用ネジ x4)</u>

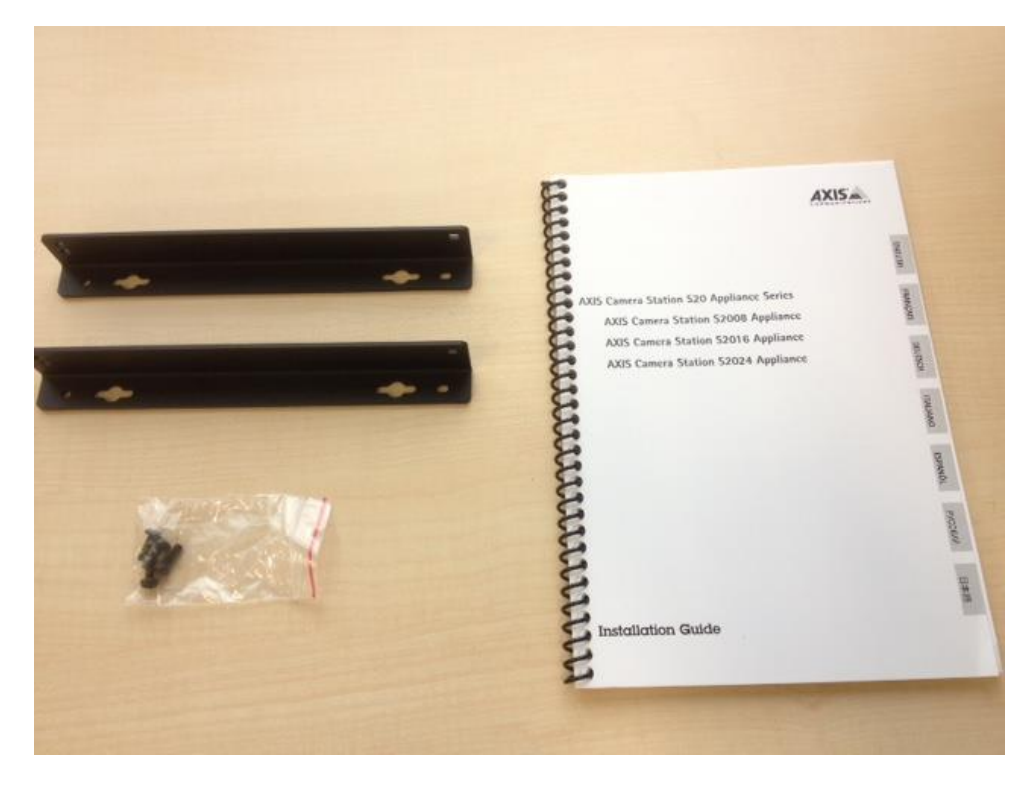

<u>・電源アダプタおよび、電源ケーブル(日本用、US 用、オーストラリア用)</u>

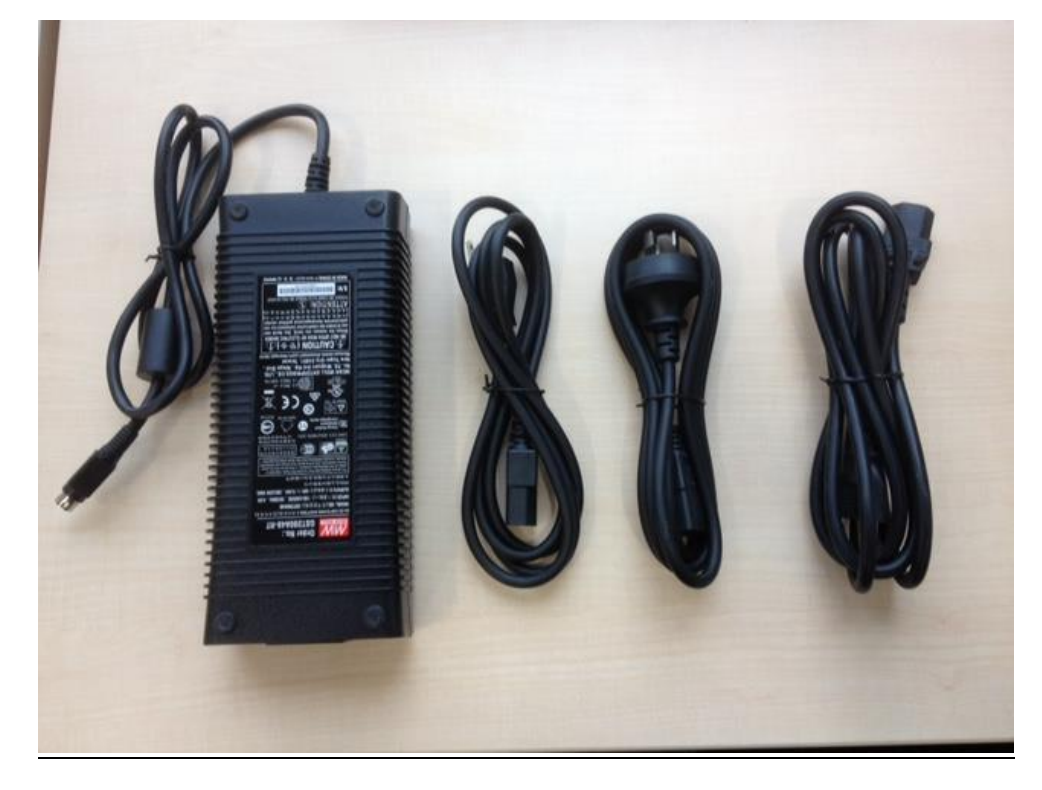

※記載の内容は予告無く変更することがあります。記載の内容は2017年3月現在のものです。

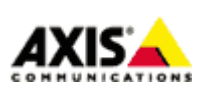

 $\mathbf{2}$ 

※電源ケーブルにつきましては、国内での使用の際には必ず「PSE マーク」のある日本用のものを ご利用下さい。

<u>PSE マーク</u>

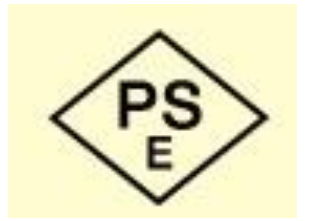

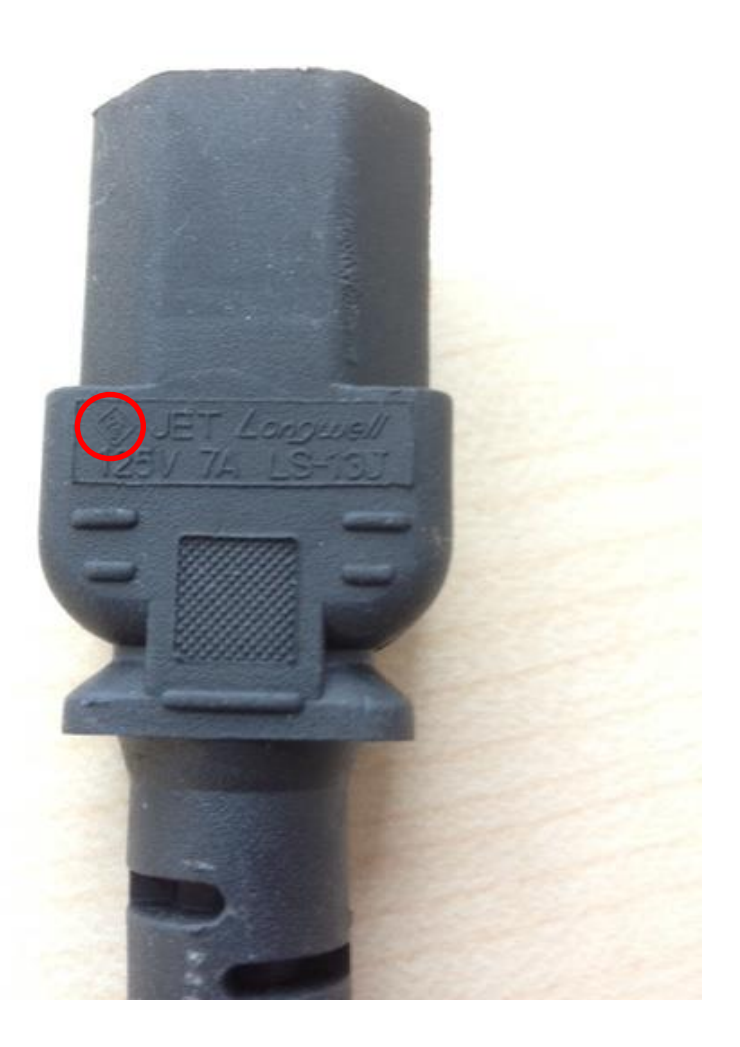

※記載の内容は予告無く変更することがあります。記載の内容は2017年3月現在のものです。

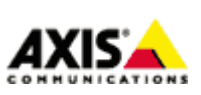

3

■コネクター構成

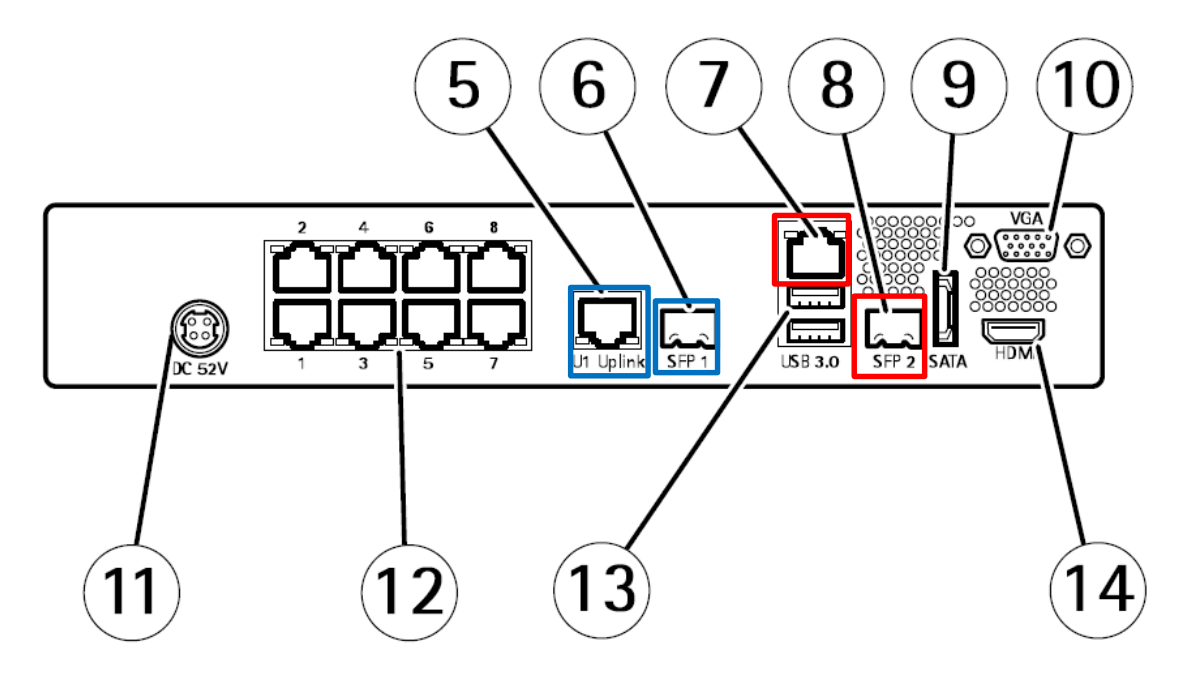

- 5、 UI スイッチアッフリンク (RJ45)
- 6、 SFP1 スイッチアップリンク (SFP)
- 7、 U2 サーバネットワーク (RJ45)
- 8、 SFP2 サーバネットワーク (SFP)
- **9 、 eSATA コネクター** ※録画用 HDD の追加など
- 10、VGA モニターコネクター ※HDMI モニターコネクターとの併用可
- 11、電源入力コネクター
- 12、PoE ポート 8 ポート
- **13、USB3.0コネクター** ※録画エクスポート用 HDD の接続など(録画用 HDD としては使えません)
- 14、HDMIモニターコネクター ※VGAモニターコネクターとの併用可

注意: 青字=スイッチのネットワーク(カメラ、スイッチ、DHCP) 赤字=サーパーのネットワーク(インターネット、外部ネットワーク)

※記載の内容は予告無く変更することがあります。記載の内容は 2017 年 3 月現在のものです。

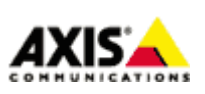

4

■設定手順

手順1:S20アプライアンスを起動する

- 1. AXIS S20本体にマウス、キーボード、モニターを接続します。
- 2. AXIS S20本体にカメラを接続し、必要に応じて LAN を U2 サーバネットワークに接続します。
- 注意: S20 シリーズはデフォルトで DHCP 機能が有効になっています。 U1 スイッチネットワークに他の DHCP ネットワークを接続しますと、ネットワーク全体に 不具合を発生させる恐れがございますのでご注意下さい。
- 3. モニターの電源ケーブルを接続した後に AXIS S20 本体の電源アダプタを接続しますと、Windows オペレーティングシステムが起動します。

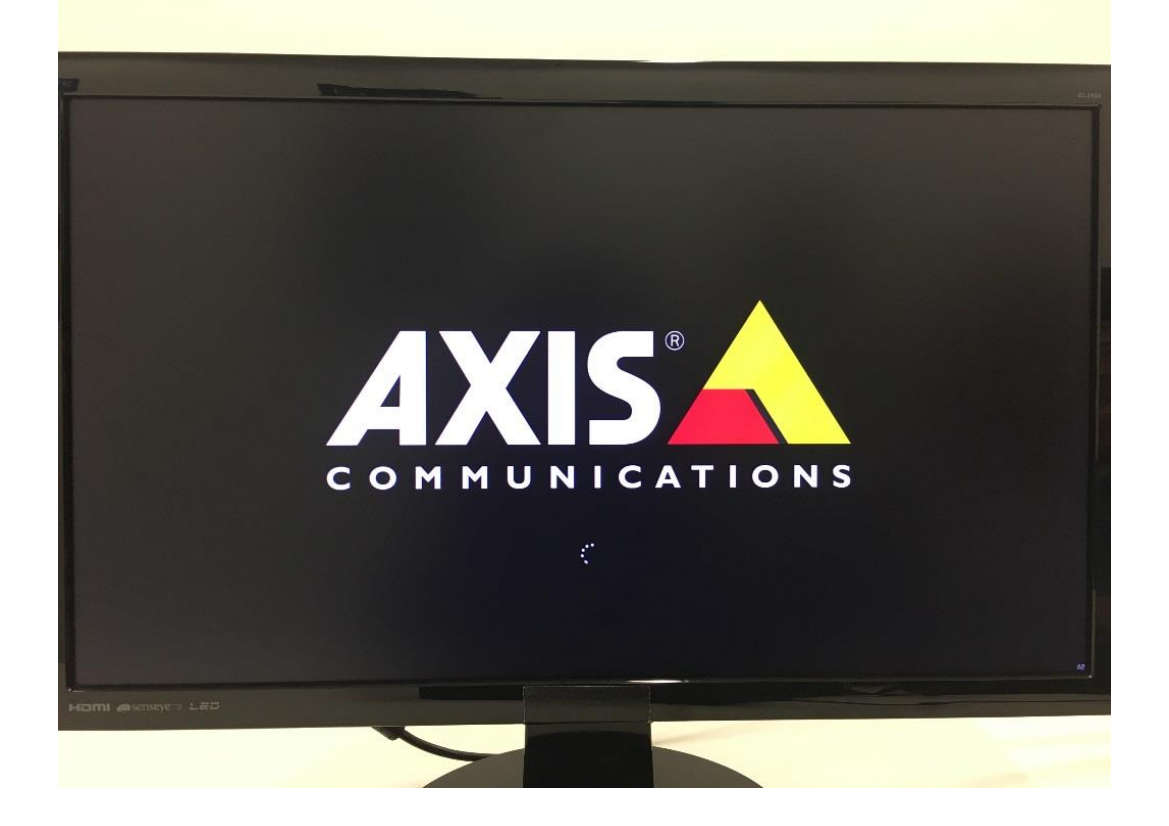

※記載の内容は予告無く変更することがあります。記載の内容は2017年3月現在のものです。

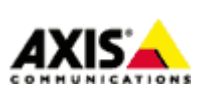

 $\mathbf{5}$ 

## 手順2:必要情報を入力する

1. Windows オペレーションシステムが立ち上がりましたら、画面上に表示される下記必要事項をプルダウンから選択し入力します。

| Hi there                                     |  |
|----------------------------------------------|--|
| Let's get a few basic things out of the way. |  |
| Deutsch                                      |  |
|                                              |  |
| What's your home country/region?             |  |
| United States 🗸                              |  |
| What's your preferred app language?          |  |
| English (United States)                      |  |
| What keyboard layout would you like to use?  |  |
| us 🗸                                         |  |
| What time zone are you in?                   |  |
| (UTC-06:00) Central America 🗸 🗸              |  |
| español                                      |  |
| français                                     |  |
| italiano                                     |  |

<u>What's your home country/region?</u> 国名を入力して下さい(例: Japan)

<u>What's your preferred app language?</u> 使用する言語を選択して下さい(例: Japanese)

<u>What keyboard layout would you like to use?</u> キーボードのタイプを選択して下さい ※言語を日本語に選択した場合は「Microsoft IME」を使用

What time zone are you in? タイムゾーンを選択して下さい(例: UTC+9:00 Osaka, Sapporo, Tokyo)

2. 入力が完了しましたら「Next」をクリックします。

※記載の内容は予告無く変更することがあります。記載の内容は2017年3月現在のものです。

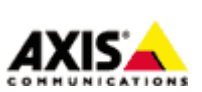

6

# AXIS S20 シリーズ初期セットアップ方法

### 3. Windows に関する法的文書を確認し、「承諾する」をクリックします。

# これは法的文書です

MICROSOFT SOFTWARE LICENSE TERMS

WINDOWS OPERATING SYSTEM

IF YOU LIVE IN (OR IF YOUR PRINCIPAL PLACE OF BUSINESS IS IN) THE UNITED STATES, PLEASE READ THE BINDING ARBITRATION CLAUSE AND CLASS ACTION WAIVER IN SECTION 9. IT AFFECTS HOW DISPUTES ARE RESOLVED.

### Thank you for choosing Microsoft!

Depending on how you obtained the Windows software, this is a license agreement between (i) you and the device manufacturer or software installer that distributes the software with your device; or (ii) you and Microsoft Corporation (or, based on where you live or if a business where your principal place of business is located, one of its affiliates) if you acquired the software from a retailer. Microsoft is the device manufacture for devices produced by Microsoft or one of its affiliates, and Microsoft is the retailer if you acquired the software directly from Microsoft.

This agreement describes your rights and the conditions upon which you may use the Windows software. You should review the entire agreement, including any printed paper license terms that accompany the software and any linked terms, because all of the terms are important and together create this agreement that applies to you. You can review linked terms by pasting the (aka.ms/) link into a browser window.

By accepting this agreement or using the software, you agree to all of these terms. and consent to the transmission of

C+

Last updated [July 2015] MICROSOFT SOFTWARE LICENSE TERMS

### WINDOWS 10 IOT ENTERPRISE (ALL EDITIONS)

IF YOU LIVE IN (OR IF YOUR PRINCIPAL PLACE OF BUSINESS IS IN) THE UNITED STATES, PLEASE READ THE BINDING ARBITRATION CLAUSE AND CLASS ACTION WAIVER IN SECTION 9, IT AFFECTS HOW DISPUTES ARE RESOLVED.

### Thank you for choosing Microsoft!

Depending on how you obtained the Windows software, this is a license agreement between (I) you and the device manufacturer or software installer that distributes the software with your device; or (II) you and Microsoft Corporation (or, based on where you live or if a business where your principal place of business is located, one of its affiliates) if you acquired the software from a retailer. Microsoft is the device manufacturer for devices produced by Microsoft or one of its affiliates, and Microsoft is the retailer if you acquired the software directly from Microsoft.

This agreement describes your rights and the conditions upon which you may use the Windows software. You should review the entire agreement, including any printed paper license terms that accompany the software and any linked terms, because all of the terms are important and together create this agreement that applies to you. You can review linked terms by pasting the (aka.ms/) link into a browser window

By accepting this agreement or using the software, you agree to all of these terms, and consent to the transmission of certain information during activation and during your use of the software as per the privacy statement described in Section 3. If you do not accept and comply with these terms, you may not use the software or its features. You may contact the device manufacturer or installer, or mean path.

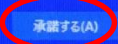

※記載の内容は予告無く変更することがあります。記載の内容は2017年3月現在のものです。

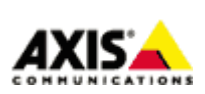

7

### 手順2:アカウントを作成する

1. アカウント作成画面が表示されましたら、画面上に表示される下記必要事項を入力します。

| この PC 用のアカウントの作成<br>パスワードを使用する場合は、覚えやすく、他人からは推測されにくいパスワードを選んでください。<br>この PC を使うのはだれですか?<br>ユーザー名<br>パスワードを入力してください<br>ちう一度パスワードを入力してください   |                                      |                       |          |
|----------------------------------------------------------------------------------------------------|--------------------------------------|-----------------------|----------|
| パスワードを使用する場合は、覚えやすく、他人からは推測されにくいパスワードを選んでください。<br>この PC を使うのはだれですか?<br>ユーザー名<br>パスワードの安全性を高めてください。<br>パスワードを入力してください<br>もう一度パスワードを入力してください | この PC 用のアカウント                        | の作成                   |          |
| この PC を使うのはだれですか?<br>ユーザー名<br>パスワードの安全性を高めてください。<br>パスワードを入力してください<br>もう一度パスワードを入力してください                                                   | パスワードを使用する場合は、覚えやすく、他人から             | 推測されにくいパスワードを選んでください。 |          |
| パスワードの安全性を高めてください。<br>パスワードを入力してください<br>もう一度パスワードを入力してください                                                                                 | この PC を使うのはだれですか?<br>ユーザー名           |                       |          |
| もう一度パスワードを入力してください                                                                                                    | パスワードの安全性を高めてください。<br>パスワードを入力してください |                       |          |
|                                                                                                    | もう一度パスワードを入力してください                   |                       |          |
| 7.7.7-50295                                                                                                    | パスワードのヒント                            |                       |          |
|                                                                                                    |                                      |                       |          |
|                                                                                                    |                                      |                       |          |
|                                                                                                    |                                      |                       |          |
|                                                                                                    |                                      |                       |          |
|                                                                                                    |                                      |                       |          |
|                                                                                                    |                                      |                       | $\frown$ |
|                                                                                                    | G                                    |                       | ×~(M)    |
| €4                                                                                                    |                                      |                       |          |

<u>ユーザー名</u> 任意のユーザー名を入力して下さい。

パスワードを入力してください 憶測されにくい安全なパスワードを入力して下さい。

<u>もう一度パスワードを入力して下さい</u> 確認のため上記パスワードを再入力して下さい。

パスワードのヒント パスワードを忘れた際のヒントとなる文字や説明を入力します。

※記載の内容は予告無く変更することがあります。記載の内容は2017年3月現在のものです。

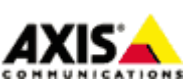

8

2. 入力が完了し「次へ」をクリックしますと、以下のメッセージ画面が順次表示され初期設定が完了します。

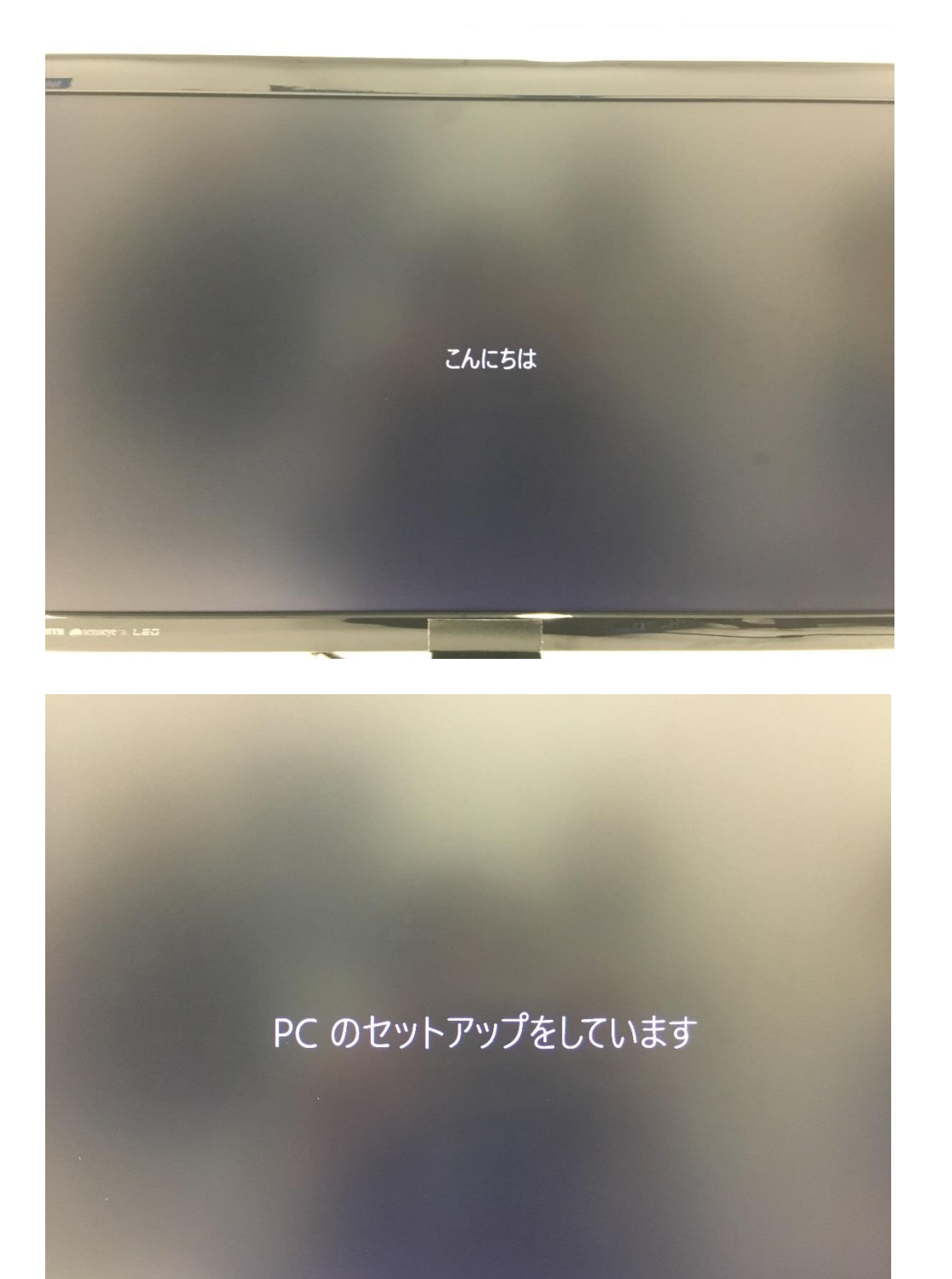

※記載の内容は予告無く変更することがあります。記載の内容は2017年3月現在のものです。

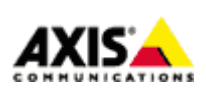

9

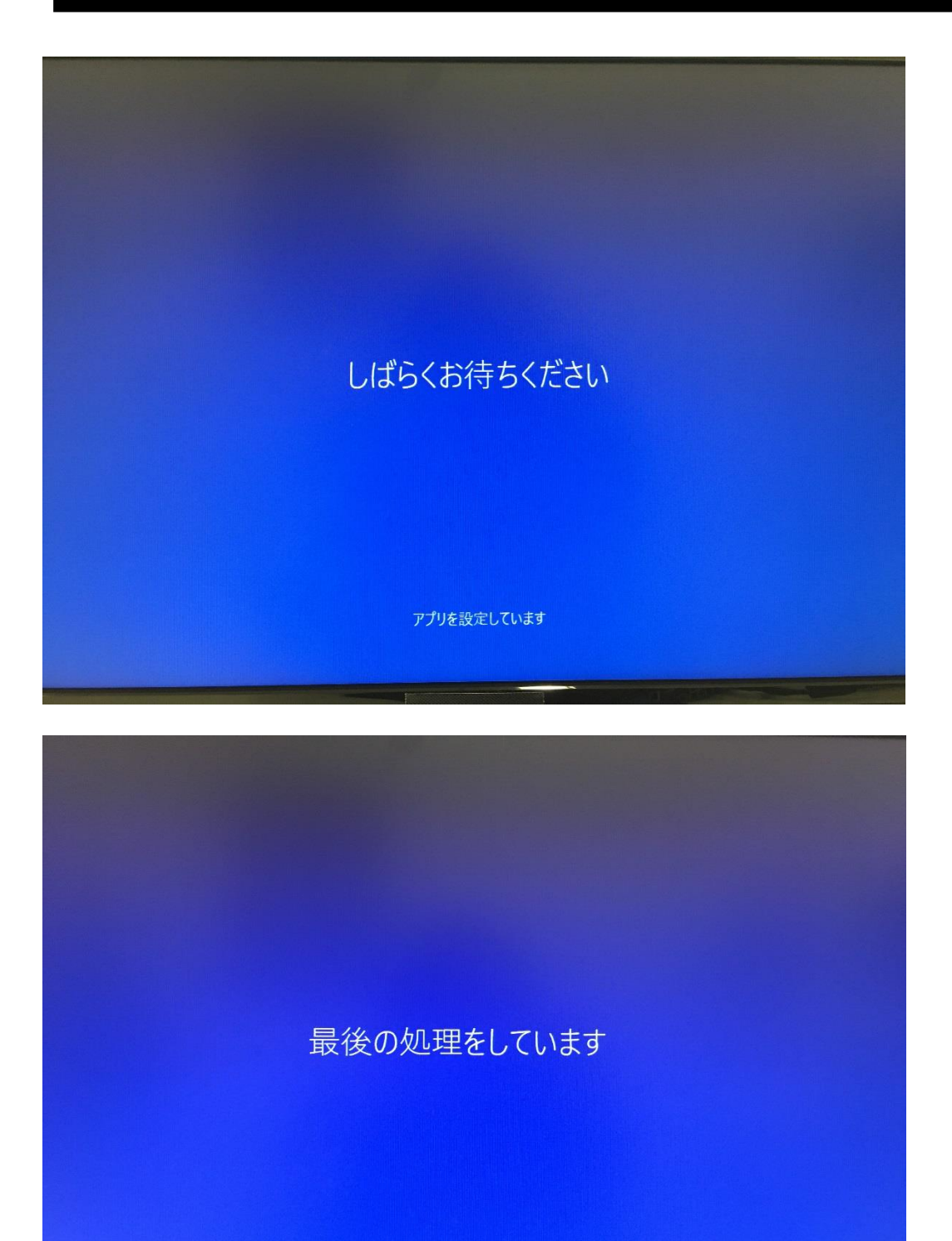

アプリを設定しています

※記載の内容は予告無く変更することがあります。記載の内容は2017年3月現在のものです。

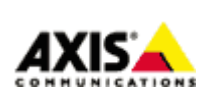

10

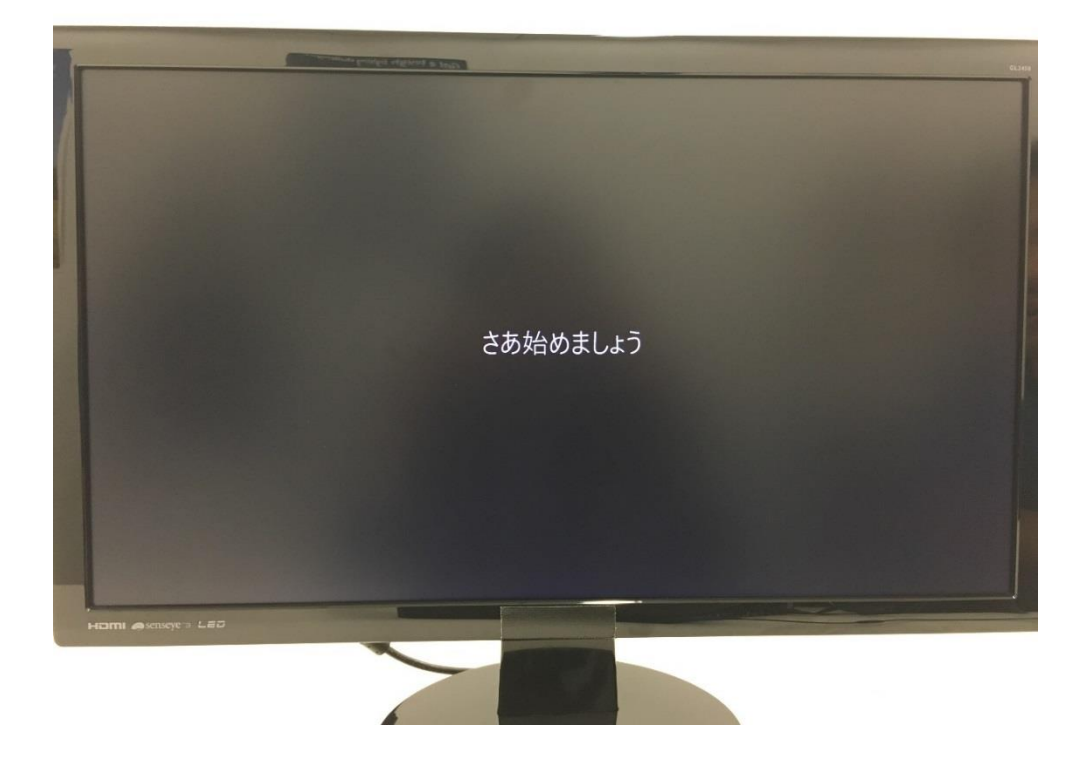

 AXIS S20 のスタート画面が表示されますので必要に応じて設定を実施して下さい。
※S20 シリーズがインターネットに接続されている場合、最新バージョンの確認ができますので 常に最新版の Axis カメラステーションをご利用ください。

| Get started | -                                                                                                    |            |
|-------------|----------------------------------------------------------------------------------------------------|------------|
|             | スタート                                                                                                    | AXISA      |
|             | ようこそ 情報 & サポート 設定売了                                                                                                    | Japanese 🗸 |
|             | ようこそ、AIXSカメラステーションS2008へ                                                                                                    |            |
|             | AXIS Carmera Station<br>AXIS Carmera Stationは、すでにこの AXIS S2008. の上にすでにインストールされています。最適なパフォーマンスのために最新版に更新してください。<br>最新バージョンの検索 |            |
|             |                                                                                                    | 次へ         |
|             |                                                                                                    |            |
|             |                                                                                                    |            |
|             |                                                                                                    |            |
|             |                                                                                                    |            |
|             |                                                                                                    |            |

以上、

11

※記載の内容は予告無く変更することがあります。記載の内容は2017年3月現在のものです。

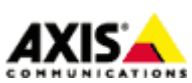